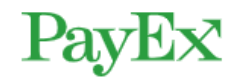

## Medipay: endre fakturagebyr i CGM Journal

- 1. Åpne **Administrasjon**
- 2. Søk etter «*taksthefte*» og velg søkeresultat med samme navn

| Administrasjon                     |              |             |            | - | $\times$ |    |
|------------------------------------|--------------|-------------|------------|---|----------|----|
| Visning:                           | Kategorier   | •           | taksthefte |   | X        | Ŀ. |
| Modulsp<br><sup>Taksthefte</sup> C | esifikke inr | nstillinger |            |   |          | ļ  |

- 3. Når du er i vinduet **Taksthefte** og fanen **Endre takster**, ser du oversikten over takster på venstre side
- 4. Finn taksten «*Admc*», og endre **Beløp** til ønsket sum ved å endre verdien. Lagre og OK.
- 5. **OBS!** Payex anbefaler at beløpet ikke overstiger 9,00, i henhold til forbrukertilsynets nye retningslinjer

|                                      | Administrasjon   Visning:   Kategor   Taksthefte                                                              | ier 🗸                                                  | taksthefte                                            | - 🗆 X |                        |
|--------------------------------------|----------------------------------------------------------------------------------------------------|--------------------------------------------------------|-------------------------------------------------------|-------|------------------------|
| Finn « <b>Admc</b> »<br>i oversikten | Endre takster Importer takste<br>Ny Takst<br>Takster<br>Luetakst<br>T+<br>Takstkode1<br>Test Takst<br>- Annet | er Overvåkede takster Rett taks                        | t                                                     |       |                        |
| over takster                         | Admc<br>Ds<br>Ny revisjon O Avbryt<br>Generelt<br>Maks repetisjoner Gjelder 1<br>1 01.01.                     | ra % enhetspris<br>1901 100 %                          | ved repetering<br>Autogruppér Dag og natt             | •     |                        |
|                                      | Detaljer<br>Kundekonto<br>Pasient V                                                                           | Salgskonto Re<br>administrasjonsgebyr $\checkmark$ Ing | fusjonsregel Beløp<br>en refusjon V 9.00<br>Avbryt OK | Lagre | Sett inn<br>nytt Beløp |
| Synchronizing Healthcare             | 2                                                                                                    |                                                        |                                                       | CGI   | CompuGroup<br>Medical  |